# Synology NAS

Synology's NAS system used to provide a DokuWiki package in their package manager. Since the DSM 7.0 release, this is no longer the case. Instead you need to manually install DokuWiki using the Web Station app.

## Installing DokuWiki on DSM 7.0+

Synology does not currently provide a package for installing Dokuwiki on the Diskstation under DSM 7. This procedure should help to install Dokuwiki on a Synology Diskstation running DSM 7.

On DSM: Package Center: Install Web Station

- Install Apache 2.4 via the Package Center Hint: go to Web Station Status Panel and click the Arrow in Management Column, this will bring you to the Apache Install Package in Package Center
- Install PHP 7.4 via the Package Center Hint: go to Web Station Status Panel and click the Arrow in Management Column, this will bring you to the PHP Install Package in Package Center

| 🛑 Web Station       |                                                                   |               | ? — 🗆 X    |
|---------------------|-------------------------------------------------------------------|---------------|------------|
| E Status            | General                                                           |               |            |
| Web Service Portal  | Default server status: Normal<br>Personal website status: Disable | d             |            |
| Error Page Settings | Web service portal status: Normal<br>Back-end Packages            |               |            |
|                     | Name                                                              | Status        | Management |
|                     | Nginx                                                             | Normal        |            |
|                     | Apache HTTP Server 2.2                                            | Not Installed | Ľ          |
|                     | Apache HTTP Server 2.4                                            | Normal        | Ľ          |
|                     | PHP 7.4                                                           | Normal        | Ľ          |
|                     | PHP 7.2                                                           | Not Installed | Ľ          |
|                     | PHP 7.3                                                           | Not Installed | Ľ          |

In Web Station this will create a customized Profile under "Script Language Settings" with name 'userdefined'

- Edit the Profile and activate the following Extensions:
  - ∘ bz2
  - ∘ gd
  - ∘ Idap
  - openssl
  - pdo sqlite
  - ∘ zlib

| Status                    | РНР                                        |                                                                                                    |                                                                                                    |                                                                                                    |                                                                                  |
|---------------------------|--------------------------------------------|----------------------------------------------------------------------------------------------------|----------------------------------------------------------------------------------------------------|----------------------------------------------------------------------------------------------------|----------------------------------------------------------------------------------|
| ] Web Service Portal      | Create                                     | Edit Delete                                                                                                    |                                                                                                    |                                                                                                    |                                                                                  |
|                           | Service                                    | Status                                                                                                    | Profile name                                                                                                    | PHP version                                                                                                    | Description                                                                      |
| V Schpt Language Settings | ∧ Customize                                | d Profile                                                                                                    |                                                                                                    |                                                                                                    |                                                                                  |
| Error Page Settings       | User-defir                                 | ed Available                                                                                                    | Default Profile                                                                                                    | PHP 7.4                                                                                                    | Default PHP 7.4 Pro.                                                             |
|                           | Name<br>bcmath<br>bz2<br>calendar<br>curl  | Description<br>For arbitrary precision<br>The bzip2 functions a<br>The calendar extension<br>The curl extension all      | n mathematics PHP offer<br>re used to transparent<br>on presents a series of<br>ows you to connect ar                      | ers the Binary Calcula<br>tly read and write bzij<br>functions to simplify<br>nd communicate to m                      | tor which su<br>p2 (.bz2) co<br>converting b<br>any different                    |
|                           | dba                                        | These functions build                                                                                                    | the foundation for acc                                                                                                    | cessing Berkeley DB s                                                                                                  | tyle databas                                                                     |
|                           | exif<br>ftp                                | The functions in this                                                                                                    | on you are able to work                                                                                                    | k with image meta da                                                                                                   | ta.<br>ervers speaki                                                             |
|                           | ad ba                                      | Enables Creation and                                                                                                    | manipulation of images                                                                                                    | s in various formats.                                                                                                  | C                                                                                |
| (                         | 94                                         |                                                                                                    |                                                                                                    |                                                                                                    |                                                                                  |
|                           | gettext                                    | The gettext functions                                                                                                    | implement an NLS (Na                                                                                                    | ative Language Suppo                                                                                                   | ort) API whic                                                                    |
|                           | gettext<br>gmp                             | The gettext functions<br>These functions allow                                                                           | s implement an NLS (Na<br>you to work with arbi                                                                            | ative Language Suppo<br>trary-length integers                                                                          | ort) API whic<br>using the GN                                                    |
|                           | gettext<br>gmp<br>iconv                    | The gettext functions<br>These functions allow<br>With iconv extension,                                                  | implement an NLS (Na<br>you to work with arbi<br>you can turn a string                                                     | ative Language Suppo<br>trary-length integers<br>represented by a loc                                                  | ort) API whic<br>using the GN<br>al character                                    |
|                           | gettext<br>gmp<br>iconv<br>imagick         | The gettext functions<br>These functions allow<br>With iconv extension,<br>This module helps you                         | implement an NLS (Na<br>you to work with arbi<br>you can turn a string<br>u to create and modify                           | ative Language Support<br>trary-length integers<br>represented by a loc<br>images using the Ima                        | ort) API whic<br>using the GN<br>al character<br>ageMagick lib                   |
|                           | gettext<br>gmp<br>iconv<br>imagick<br>imap | The gettext functions<br>These functions allow<br>With iconv extension,<br>This module helps you<br>These functions enab | implement an NLS (Na<br>you to work with arbi<br>you can turn a string<br>u to create and modify<br>le you to operate with | ative Language Suppor<br>trary-length integers<br>represented by a loc<br>images using the Ima<br>the IMAP protocol, a | ort) API whic<br>using the GN<br>al character<br>ageMagick lib<br>is well as the |

synology:dokuwiki-dsm7 http://wuff.dyndns.org/doku.php?id=synology:dokuwiki-dsm7&rev=1675041756

#### Save the settings!

Last update: 2023/05/29 11:54

**On your PC:** Download DokuWiki: https://download.dokuwiki.org/

#### On DSM:

- Go to File Station
  - Select left the Web Folder
  - Upload the downloaded Archive from DokuWiki (TGZ)
  - $\circ$  Right Mouseclick on the Archive in File Station and select Extract...  $\rightarrow$  Extract here
  - Do the same with the new File (TAR)
  - You have now the Folder "dokuwiki" in your Web-Folder
  - $\circ\,$  Delete TGZ and TAR File
- Go to Web Station and select "Web Service Portal"
  - $\circ~$  Edit the default server
    - If installed Apache: Httpback-end server: select Apache
  - PHP: Select the created Profile (Default Profile 7.x)

#### 2025/09/04 06:25

| log Web Station          |                       |                                                                                                    |              |                               |                        |      | ? – 🗆 X |  |  |
|--------------------------|-----------------------|----------------------------------------------------------------------------------------------------|--------------|-------------------------------|------------------------|------|---------|--|--|
| 🖬 Status                 | Create -              | Edit Actio                                                                                                    | on -         |                               |                        |      |         |  |  |
| U Web Service Portal     | Status                | Service                                                                                                    | Hostname     | Port                          | Alias                  | Link | Summary |  |  |
| Script Language Settings | ∧ Default F<br>Normal | Portal<br>Default server                                                                                                    | *            | 80 / 443                      | -                      | Ľ    |         |  |  |
| I Error Page Settings    |                       | Edit default se                                                                                                    | erver portal |                               |                        |      | ×       |  |  |
|                          |                       | HTTP back-en<br>PHP:                                                                                                    | d server:    | Apache HTTI<br>Default Profil | ache HTTP Server 2.4 🔻 |      |         |  |  |
|                          |                       | Enable personal website (i)                                                                                                    |              |                               |                        |      |         |  |  |
|                          |                       | Enable this option to allow local users to create a personal website by uploading web pages to the self-created "www" folder in the user home directory. |              |                               |                        |      |         |  |  |
|                          |                       | HTTP bac                                                                                                    | k-end        | Apache HTTI                   | P Server 2.4 💌         |      |         |  |  |

- File Station: Setup Permissions for Folders
  - $\circ~$  Go to Web Folder
  - Select dokuwiki Folder
  - Right Click on data Folder
    - Properties → Permission → Create:
      - User or Group: http
      - Select Read and Write
      - Click Done
      - Click Save

| File Station                             |           |                          |                                    |                  | ? — 🗆 X |       |
|------------------------------------------|-----------|--------------------------|------------------------------------|------------------|---------|-------|
| - SRVVSYNO                               | < > G     | web > dokuwiki           | * Q- 9                             | Search           |         |       |
| <ul><li>Download</li><li>photo</li></ul> | Create -  | Upload - Action -        | Tools - Settings                   |                  | ≡ - Ξŧ  |       |
| ▼ web                                    | Name      | Properties               |                                    |                  |         | x     |
| dokuwiki                                 | 📄 bin     |                          | Permission Editor                  |                  |         | >     |
| web_images                               | conf      | General Permission       |                                    |                  |         |       |
| web_packages                             | 📄 data    | Create Delete            | User or group:                     | <u> 🎗</u> http   |         | • Y • |
|                                          | inc       |                          | Inherit from:                      | <none></none>    |         |       |
|                                          | ib        | User or group            | Type:                              | Allow            |         | -     |
|                                          | vendor    | L http                   | Apply to:                          | All              |         | •     |
|                                          | .htacces: | L http                   | Apply to:                          | All              |         |       |
|                                          | COPYING   | 2 administrators         | Permission                         |                  |         |       |
|                                          | doku.php  |                          | Take ownershi                      | p                |         |       |
|                                          | reed.php  | and http                 | Read                               |                  |         |       |
|                                          | index.php |                          | <ul> <li>Traverse folde</li> </ul> | rs/Execute files |         |       |
|                                          |           | ✓ List folders/Read data |                                    |                  |         |       |
|                                          | READINE   |                          | Read attribute                     | S                |         |       |
|                                          |           |                          | Read extended     Read extended    | attributes       |         |       |
|                                          |           |                          | Write                              | 115              |         |       |
|                                          |           |                          | Create files/W                     | rite data        |         |       |
|                                          |           | Apply to this folder,    | SI Create folders                  | /Append data     |         |       |

#### Repeat this steps for folders: dokuwiki/conf, dokuwiki/lib/plugins and dokuwiki/lib/tpl

Go to: http://<IP\_of\_your\_Synology>/dokuwiki/install.php

Done.

### **Upgrading from DSM 6**

There are several possible ways to switch from a package installation to a direct installation.

#### Copy, Uninstall, Copy back, Upgrade DSM

- copy the directory "dokuwiki" to another location outside the "web" folder
- uninstall the package "Dokuwiki" via the package manager
- copy the "dokuwiki" directory back to the "web" folder
- upgrade to DSM 7

Some users report problems with permissions after this procedure: User Forum: Dokuwiki package no longer supported in Synology DSM 7. If this problem occurs, a complete reinstallation is recommended.

#### Backup, Uninstall, Upgrade DSM, Restore

This procedure is taken from User Forum: Manual install of Dokuwiki in a Synology NAS running DSM6.2 It is the same procedure as for a complete new installation. Only the backup of the data is added and the procedure for this is described.

- 1. To be extra save; copy the nas/DokuWiki folder from your Synology to a other location.
- 2. Delete the DokuWiki package with the Package Center.
- 3. Upgrade to DSM 7 (see instructions on the official Synology site)
- 4. Go to Webstation in DSM → PHP Setting (scripttaalinstellingen in my native language) → Create/Make → Profile name: Dokuwiki → Profile description: Dokuwiki → PHP version: PHP 7.4 → enable Extensions: openssl and zlib and click Save/Ok.
- 5. Go to Webserviceportal (still in Webstation) and choose for HTTP back-endserver: Apache HTTP Server 2.4 and PHP: Dokuwiki (PHP 7.4.) → Save.
- 6. copy dokuwiki folder back into web directory

### See also

- Dokuwiki package no longer supported in Synology DSM 7
- Manual install of Dokuwiki in a Synology NAS running DSM6.2

From: http://wuff.dyndns.org/ - Wulf's Various Things

Permanent link: http://wuff.dyndns.org/doku.php?id=synology:dokuwiki-dsm7&rev=1675041756

Last update: 2023/05/29 11:54

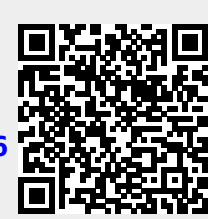